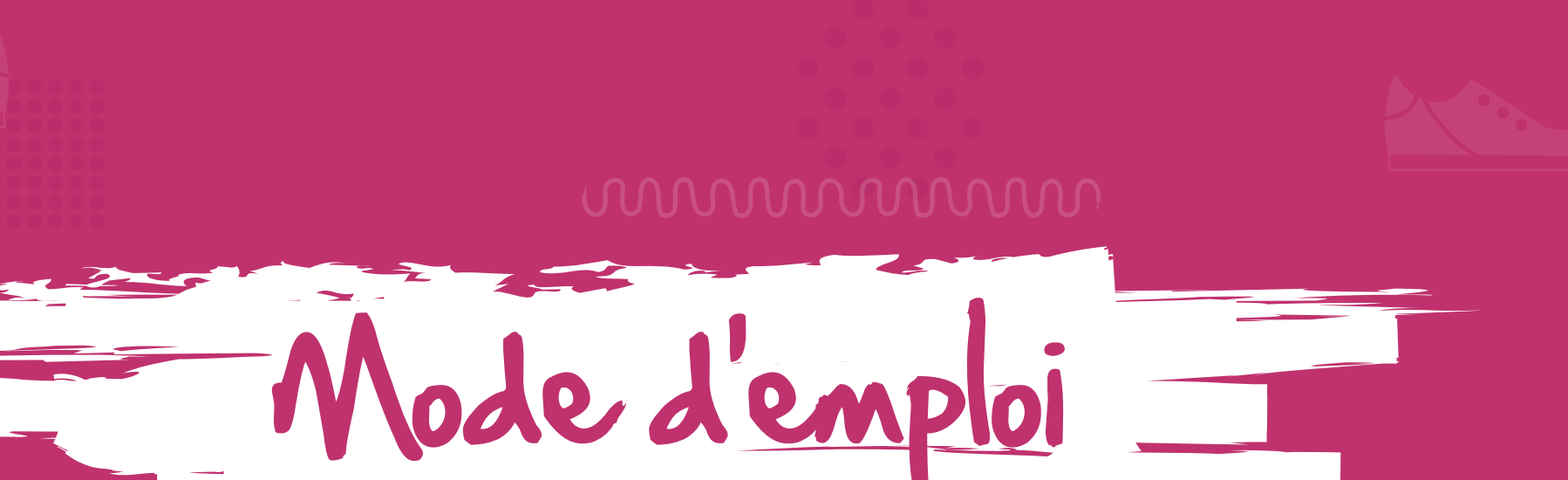

S tes S (ets.

#### wwwww

# Application

ELA

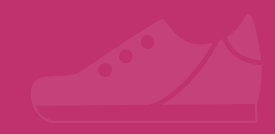

### www.www

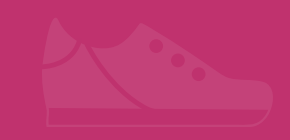

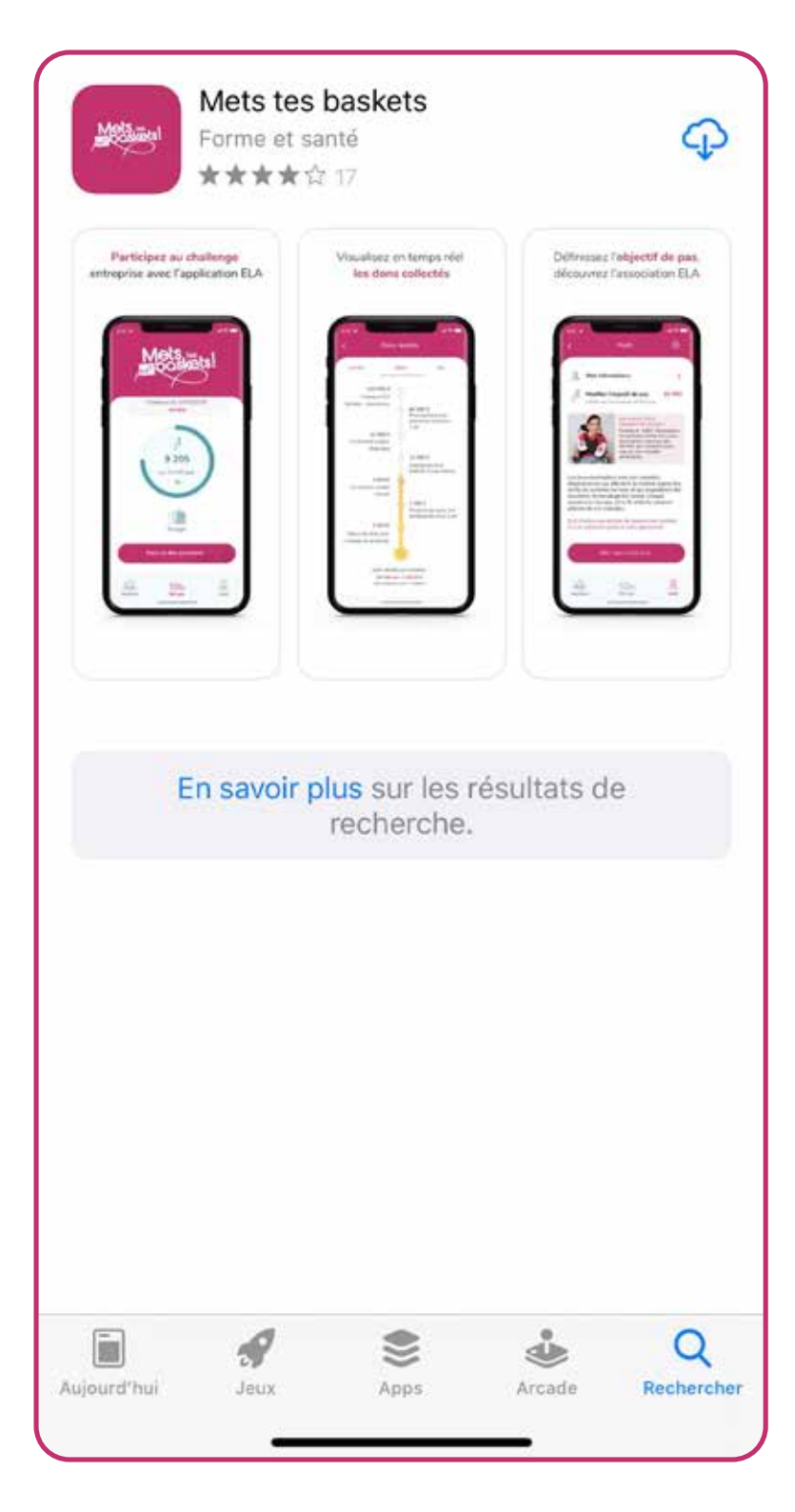

## -1-Installation de l'application

Pour installer l'application Mets tes baskets, aller dans :

- I'App Store (pour iPhone),

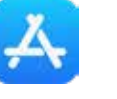

- Google Play Store (pour Androïd).

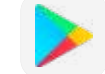

Taper dans la barre de recherche : « Mets tes baskets ».

Cliquer sur : 🚦

Puis, cliquer sur installer et patienter quelques secondes.

Dès que l'application est installée, on peut l'ouvrir. La première page s'affiche.

#### 💐 🛜 🔟 86% 🖪 15:32

#### Identification du challenge

#### Afin de participer au challenge

Saisissez le code reçu par mail ou scannez le QR code du challenge.

Si vous n'avez pas reçu de code ou de QR code, vous pouvez participer au challenge METS TES BASKETS TOUTE L'ANNEE en saisissant le code "0000"

Code du challenge

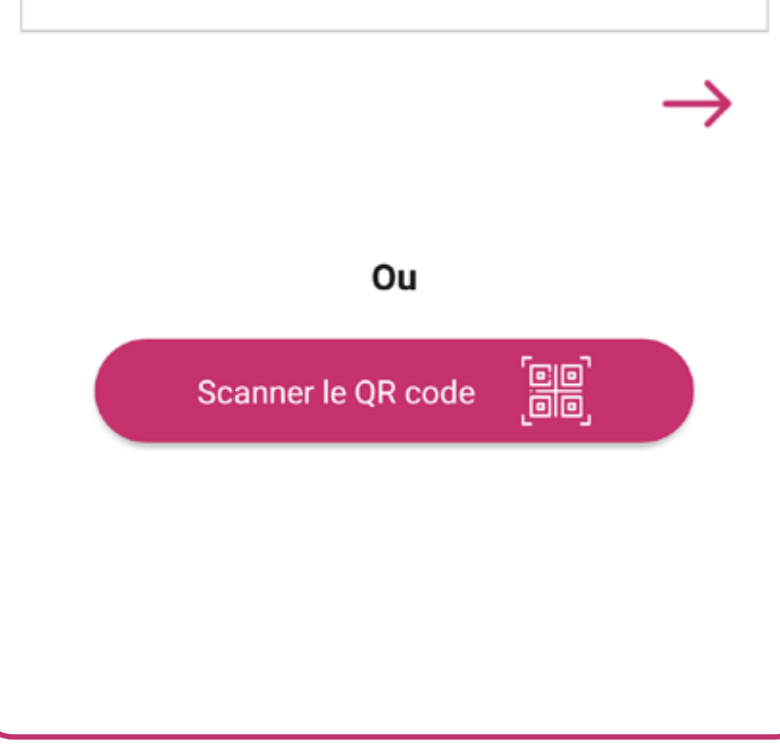

### 2 - Identification du challenge

Lorsque l'on ouvre l'application pour la première fois :

- saisir le code du challenge, ou
- scanner le QR code fourni par l'organisateur du challenge.

Une fois le code saisi ou scanné, **appuyer sur la flèche** pour passer à la page suivante.

#### 🛯 👫 🖀 🔟 86% 🖪 15:33

#### Création de votre compte

#### Faisons connaissance

Ravie de vous rencontrer, moi c'est ELA. Et vous, comment vous appelez-vous ?

Nom du challenge

Nom et prénom ou Pseudo

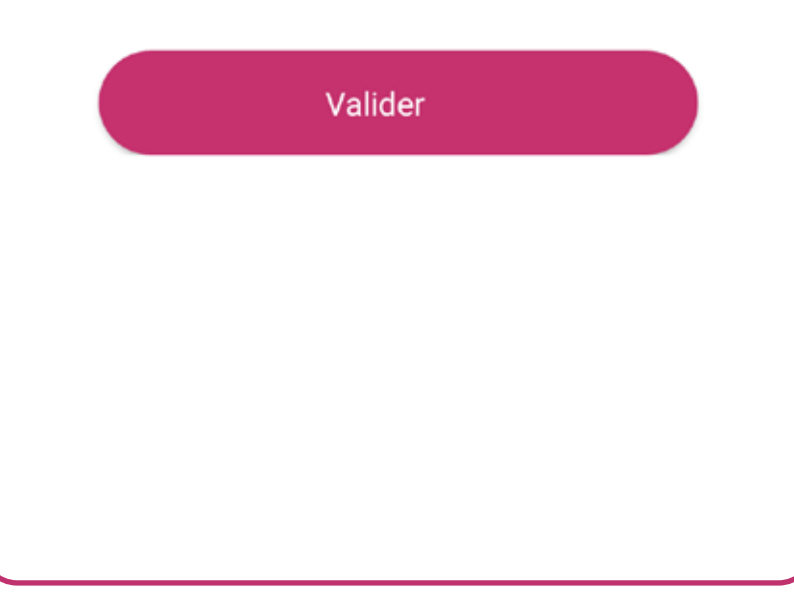

Pour entrer dans le challenge, renseigner :

- votre nom et votre prénom, ou
- votre **pseudo**, si vous préférez rester anonyme.

3-Se créer un compte

Puis, cliquer sur valider.

Certains challenges peuvent comporter **1 ou 2 niveaux** (département et services, groupes et sous-groupes). Pour finaliser votre inscription, vous devrez **rejoindre ce(s) niveau(x)**.

Une page s'affiche, indiquant que **l'inscription est validée**. Attendez quelques secondes pour être redirigé vers le compte.

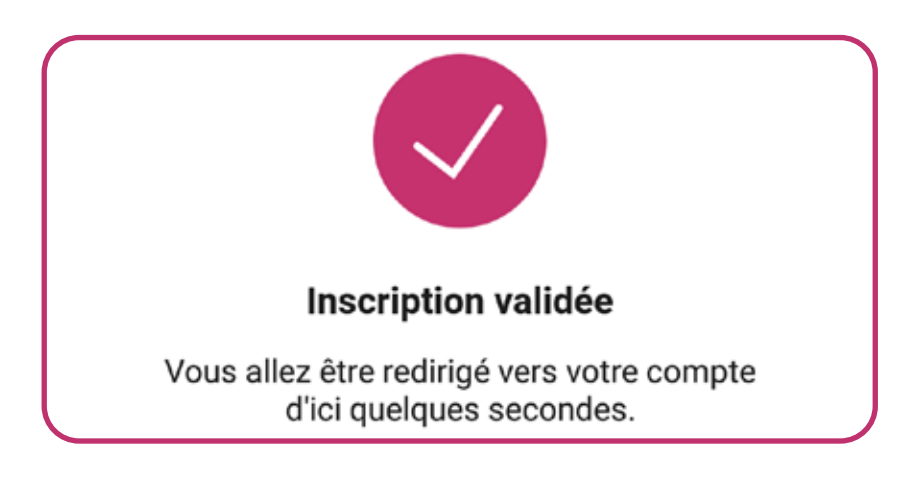

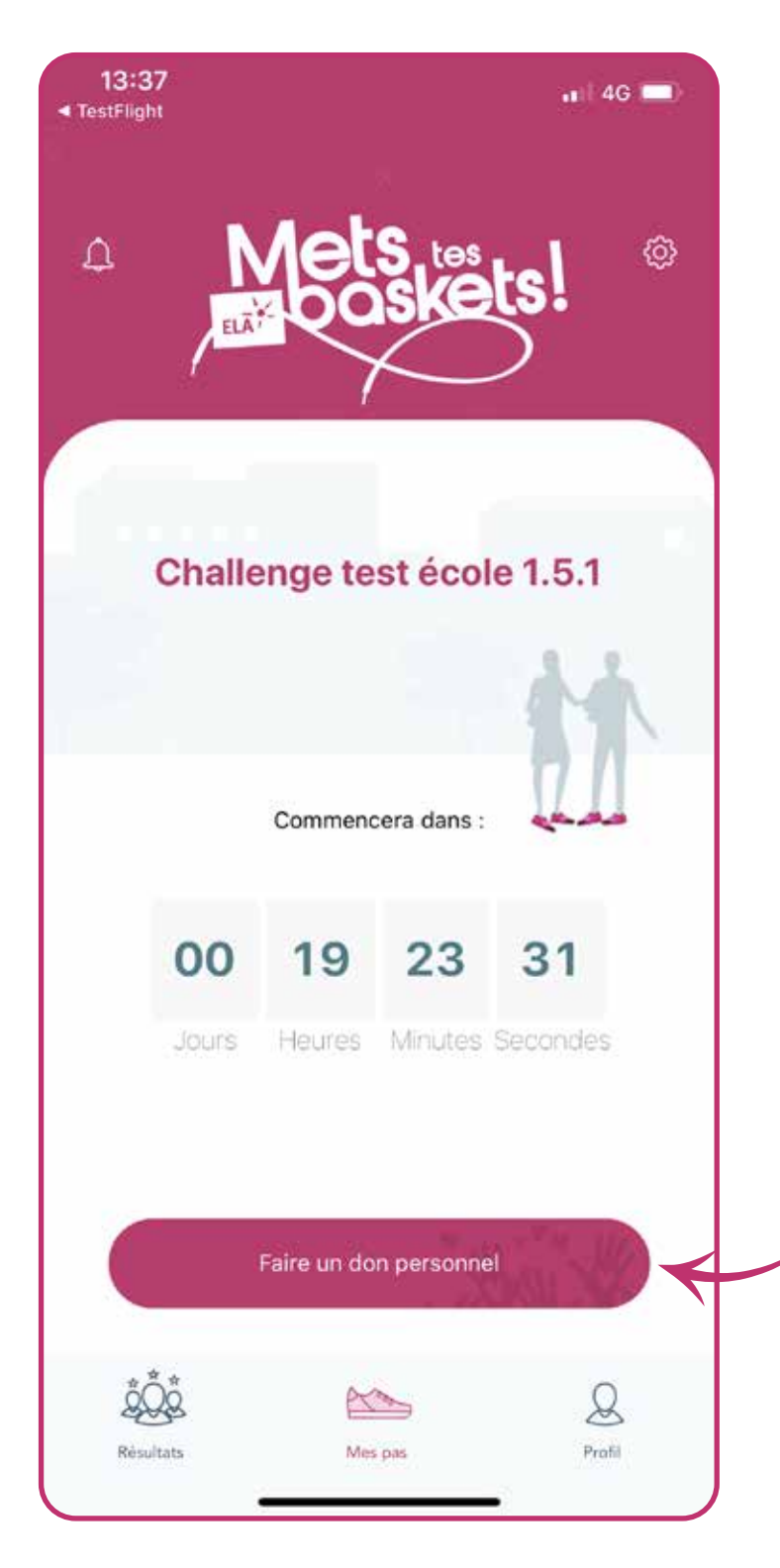

## 4 - Débuter le challenge

Un compte à rebours indique quand le challenge commence.

Vous devez **attendre** que le challenge commence pour pouvoir comptabiliser vos pas.

Vous pouvez faire un don à tout moment.

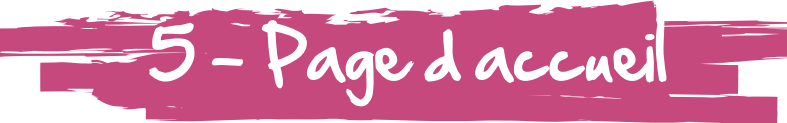

**Cloche** : des notifications sont envoyées par l'organisateur du challenge

**Compte à rebours** : indique le temps avant le début du challenge ou le temps restant du challenge

**Icône Partager** : partager son challenge avec ses amis sur les réseaux sociaux

Icône Résultats : voir son classement

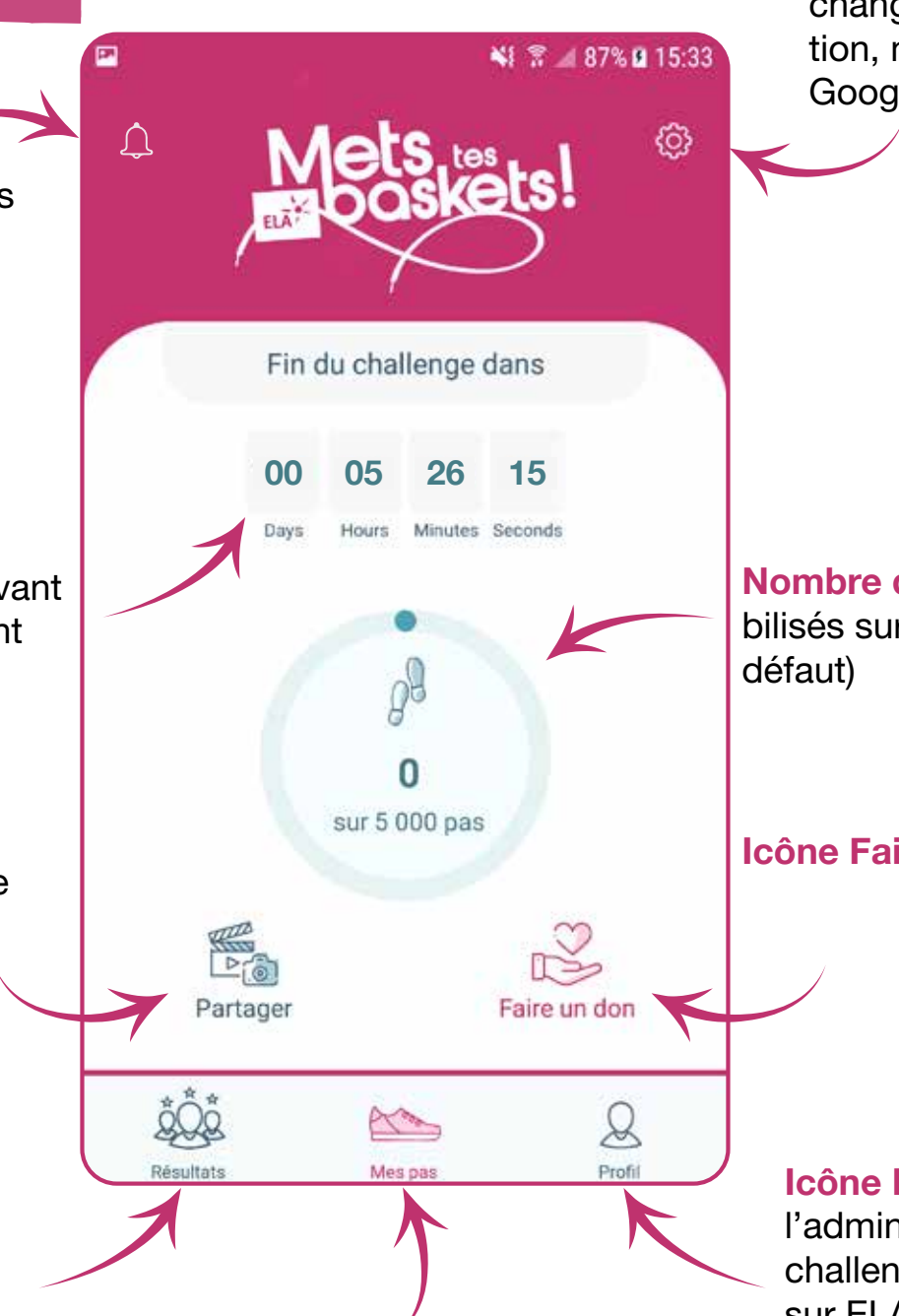

**Paramètres** : activer les notifications, changer de langue, conditions d'utilisation, mise à jour du challenge, activation Google Fit (Android) ou App Santé (iOS)

Nombre de pas : nombre de pas comptabilisés sur l'objectif défini (5 000 pas par défaut)

Icône Faire un don : donner à l'association

**Icône Profil** : mes informations, contacter l'administrateur du challenge, changer de challenge, modifier l'objectif de pas, infos sur ELA

Icône Mes pas : page d'accueil

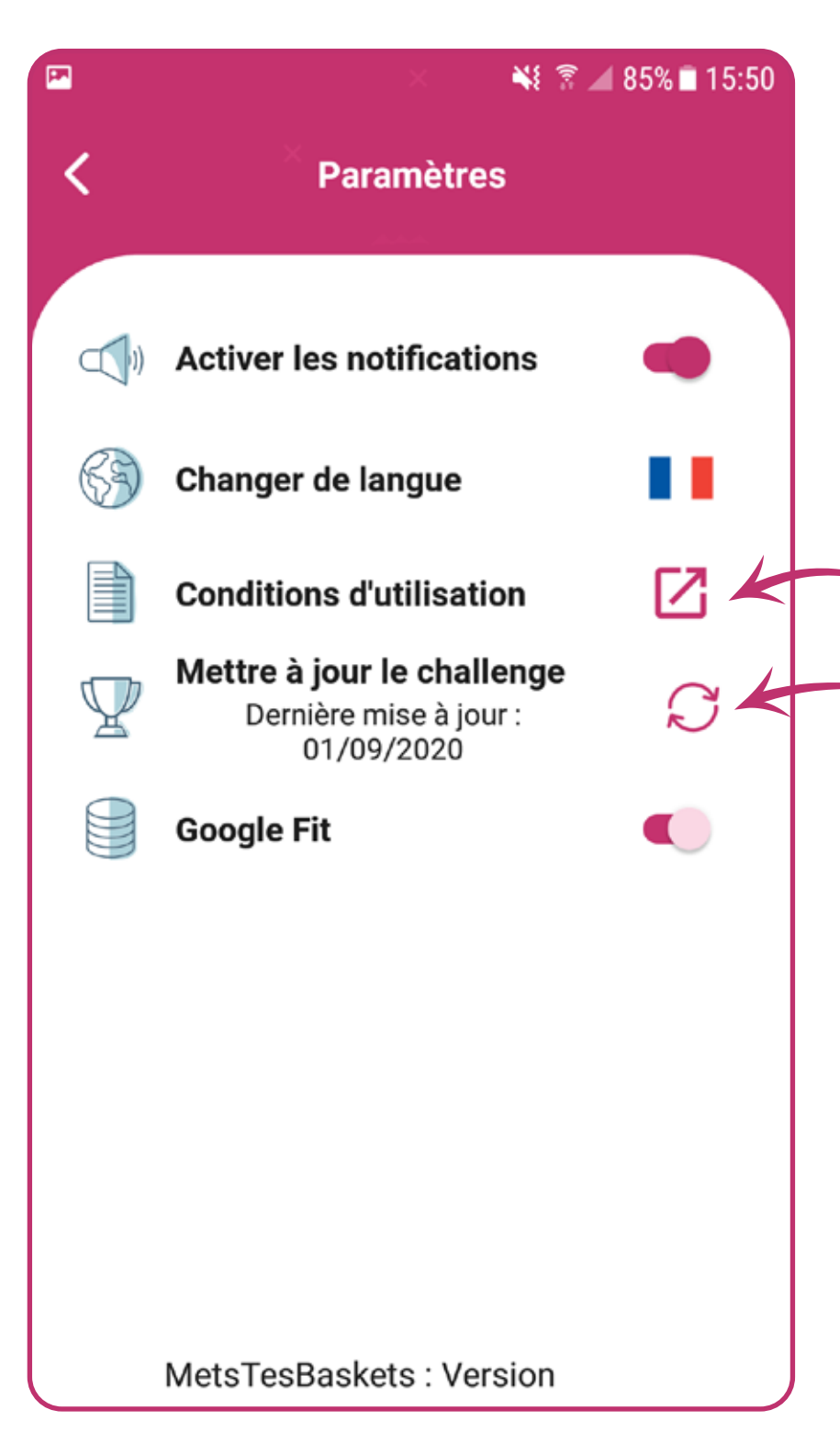

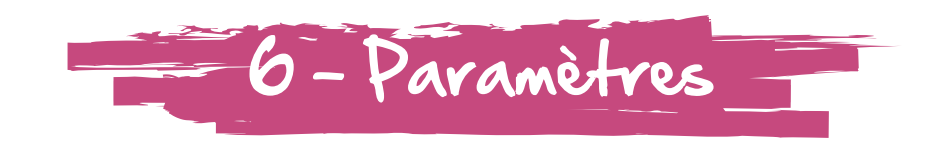

En cliquant sur les **paramètres**, un nouvel écran s'ouvre avec différents réglages et informations :

- pour activer les notifications : glisser le bouton,
- pour **changer de langue** : sélectionner la langue souhaitée, (à savoir Français, Anglais, Luxembourgeois, Espagnol, Portugais, Italien ou Allemand),
- pour voir les conditions d'utilisation : cliquer ici,
- pour voir la date de mise à jour du challenge : cliquer ici.

Pour le comptage de pas vous pouvez utiliser :

- l'App Santé (iOS)
- Google Fit (Androïd) 🧕

Ces applications doivent être **installées** et **actives** (paramétrées avec votre compte) sur votre smartphone.

L'utilisation de ces applications permet de récupérer les pas comptabilisés par vos objets connectés compatibles (montres, bracelets, etc.).

La **synchronisation du nombre de pas** se fera toutes les 5 minutes.

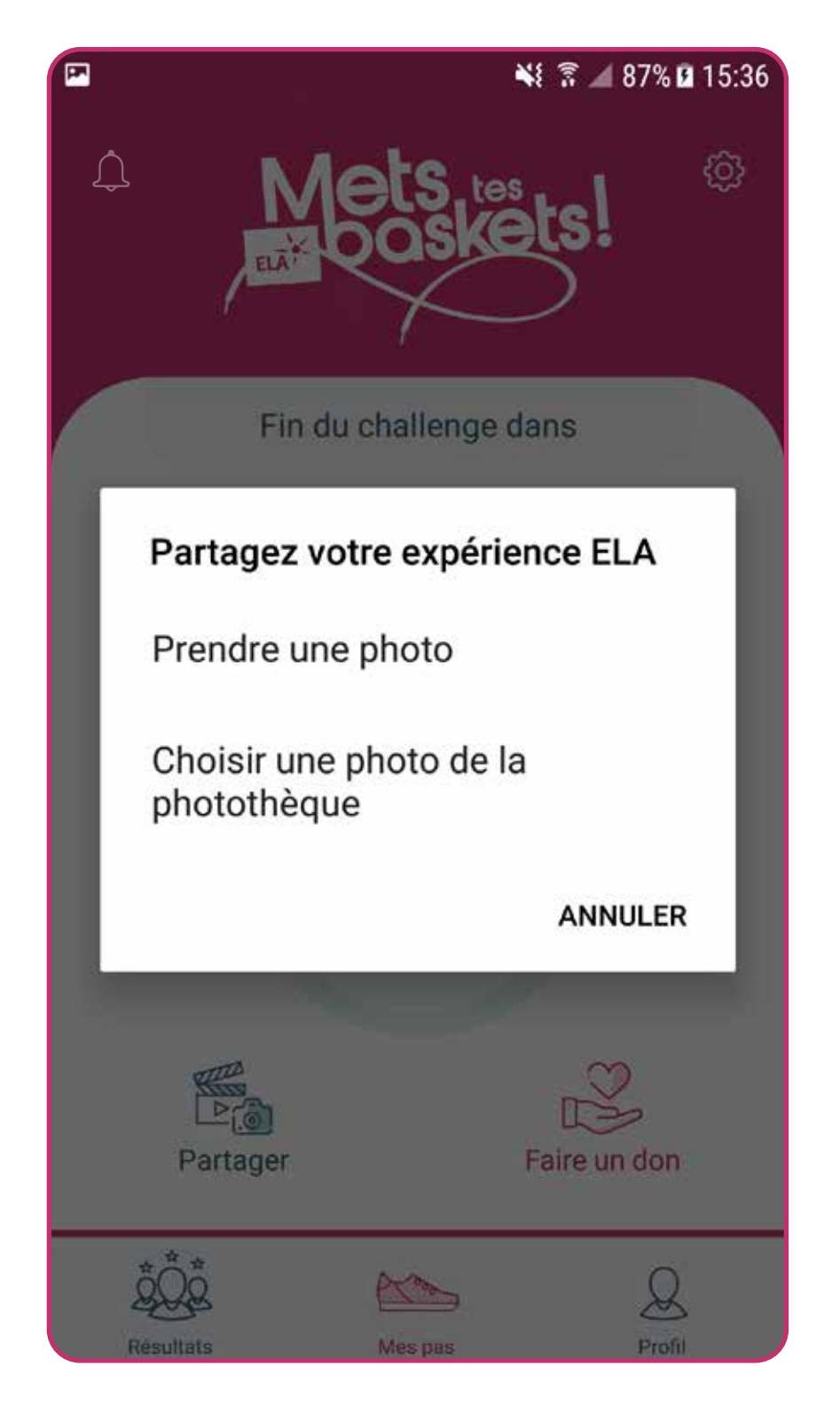

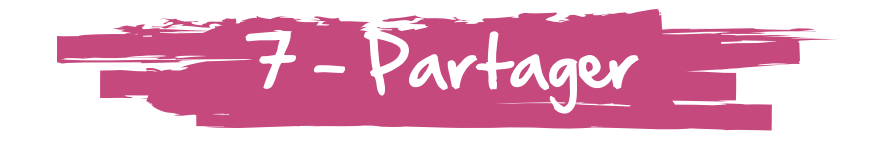

On peut partager son expérience ELA :

- prendre une photo, ou
- choisir une photo de la galerie,
- autoriser l'application à accéder à des photos, des contenus multimédias et des fichiers sur l'appareil,
- choisir le réseau social sur lequel on veut partager son activité physique, puis valider.

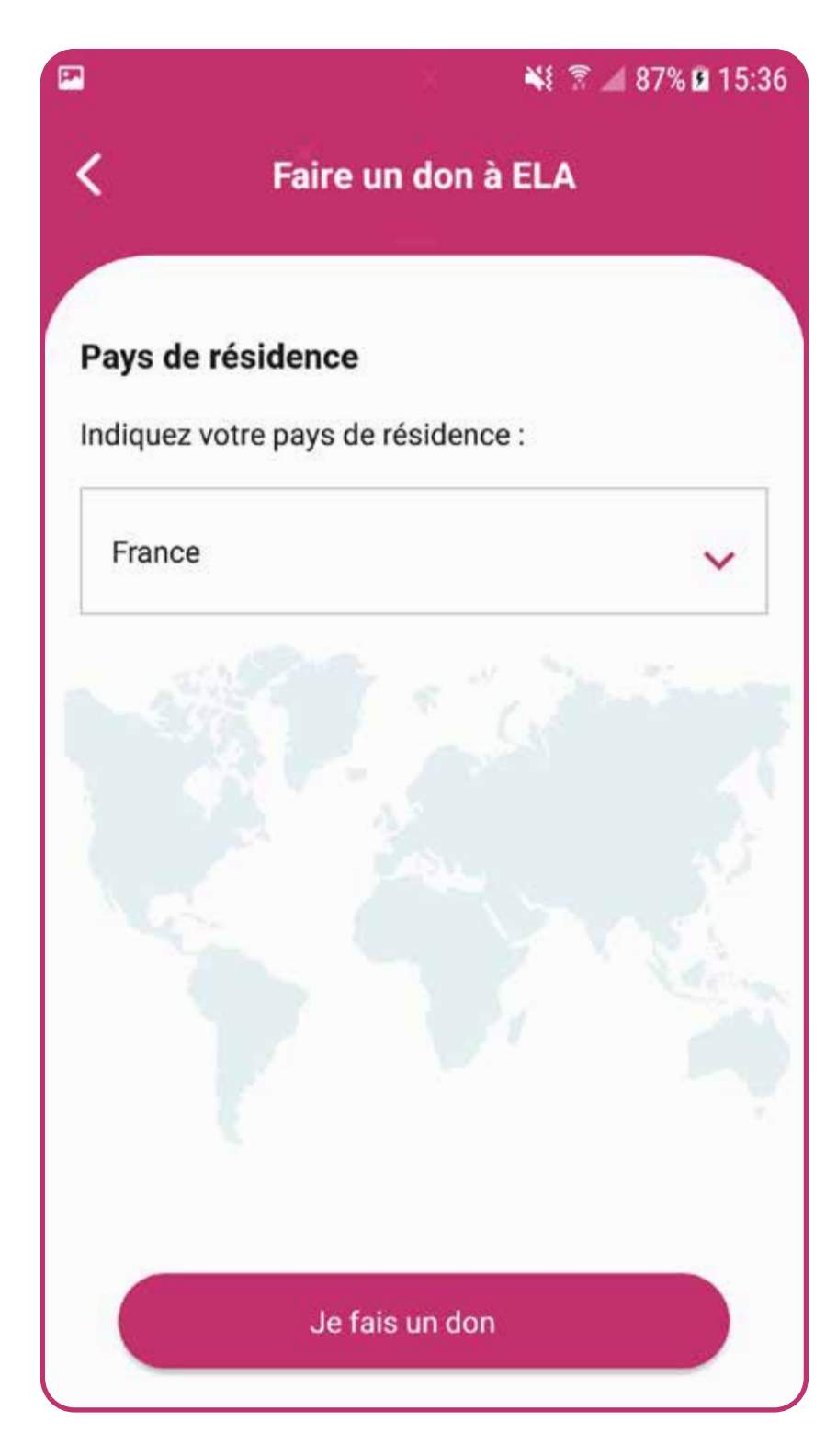

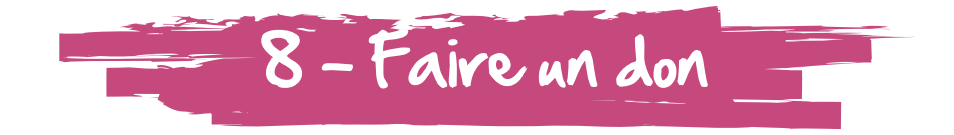

Pour faire un don à l'association :

- cliquer sur l'icône « Faire un don »,
- indiquer son pays de résidence,
- cliquer sur le **bouton** en bas « **Je fais un don** ».

Une page sécurisée s'ouvre, c'est un formulaire de don à remplir.

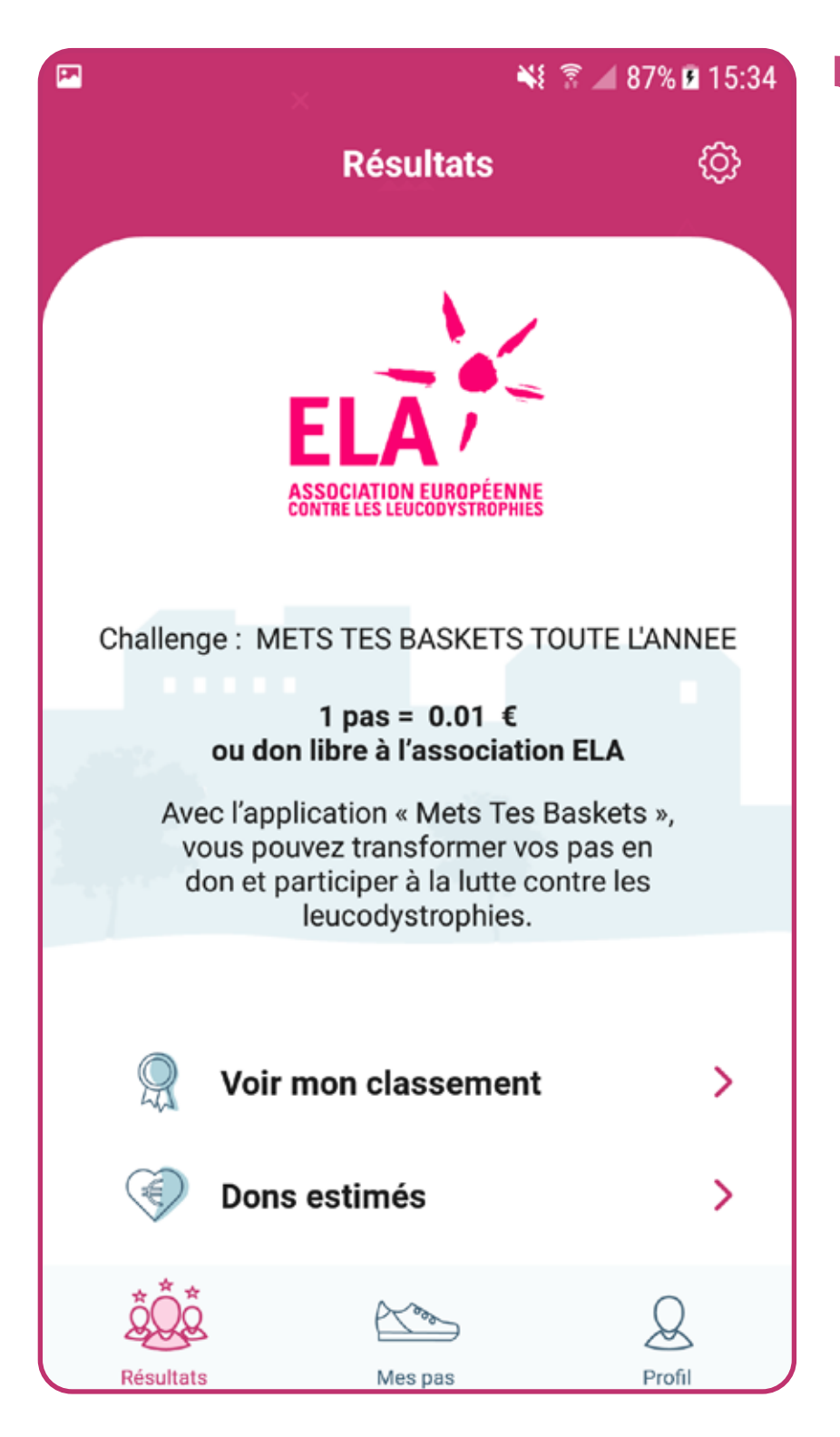

### =9-Accéder aux résultats

Pour aller voir ses résultats, cliquer sur l'icône « Résultats ».

Un écran s'affiche avec le nom du challenge.

On peut voir son classement dans son challenge.

On peut voir les dons estimés, selon :

- son propre nombre de pas,
- le nombre total de pas de tous les participants du challenge,
- le nombre total des pas faits pour ELA.

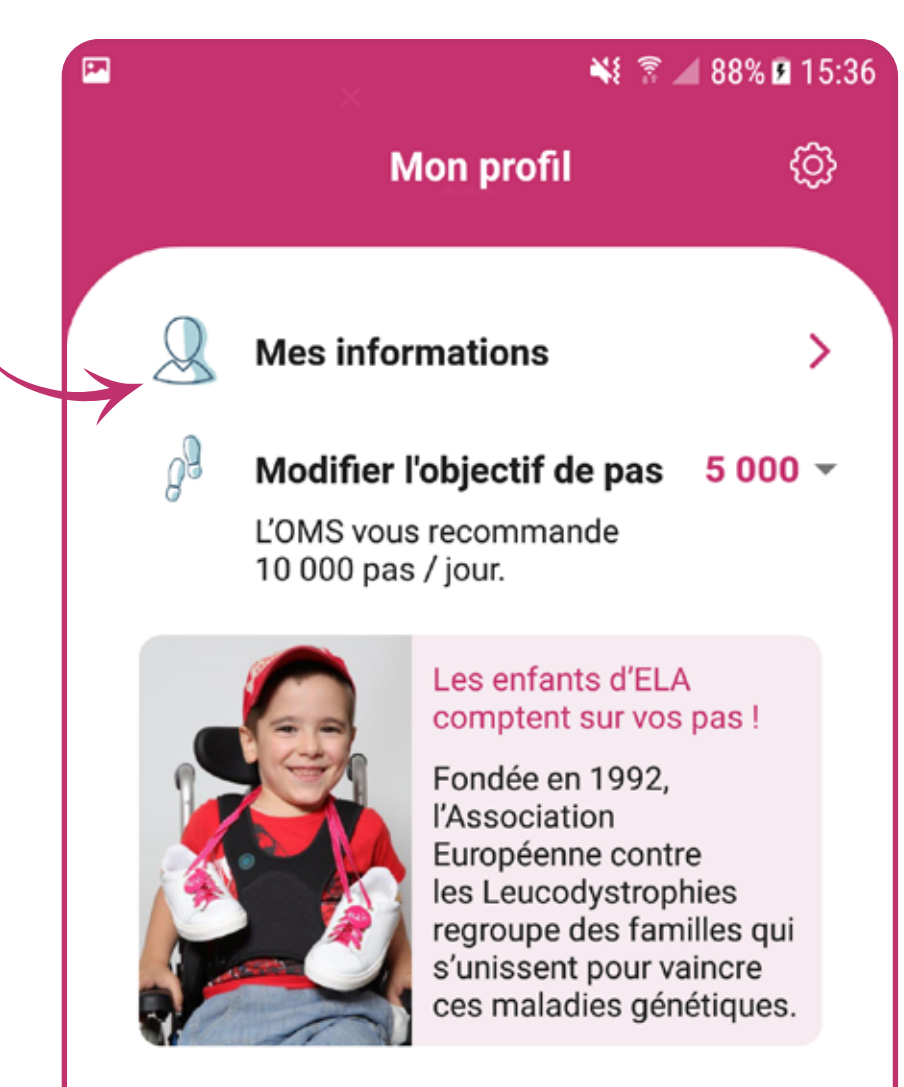

Vous pouvez utiliser l'application Mets Tes Baskets d'ELA pour participer aux opérations solidaires proposées par l'association. Elle

#### Aller vers le site ELA

Mes pas

Résultate

Profi

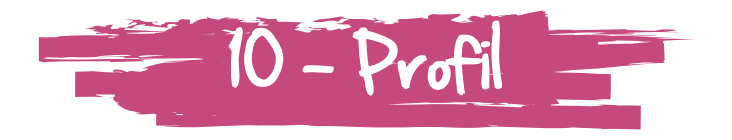

Pour aller voir son profil, cliquer sur l'icône « Profil ».

En cliquant sur « Mes informations », vous trouverez :

- vos informations et le nom du challenge,
- le **contact tel et e-mail** de l'administrateur du challenge,
- une présentation de l'association ELA et du but de son application, ainsi qu'un accès au site.

On peut changer de challenge : cliquer sur le bouton en bas.

On peut **modifier l'objectif de pas** : cliquer sur le nombre en rose, puis sélectionner le nombre souhaité.

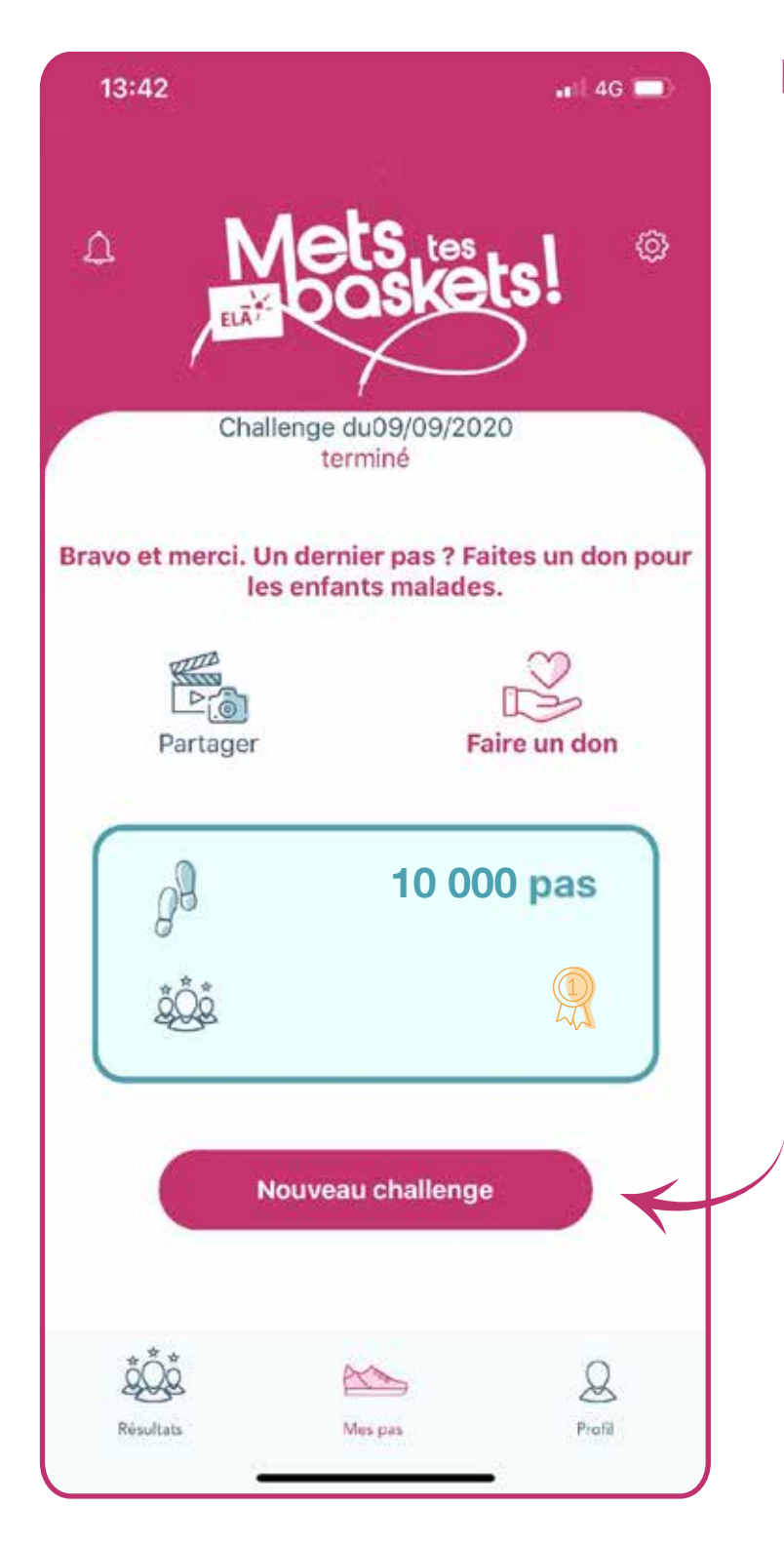

### 11 - Terminer: fin du challenge

Le challenge est terminé à la fin du compte à rebours et les pas ne sont plus comptabilisés.

On voit son nombre de pas et son classement.

On peut faire un dernier pas en faisant un don pour ELA.

On peut aussi participer à un nouveau challenge.